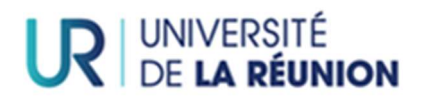

# **PEGASE : GUIDE INSCRIPTION**

| CONNEXION                                             | 2    |
|-------------------------------------------------------|------|
| Choix de l'origine d'admission                        | 2    |
| Code d'authentification                               | 4    |
| RUBRIQUE « Vous identifier » :                        | 6    |
| RUBRIQUE "Vos formations" :                           | 9    |
| RUBRIQUE "Vous connaître"                             | . 12 |
| Blocs "Identité" / "Naissance" :                      | . 12 |
| Bloc "Situation personnelle"                          | . 13 |
| Bloc "situation socioprofessionelle"                  | . 14 |
| RUBRIQUE "Vous contacter"                             | . 15 |
| Rubrique "Votre parcours scolaire et universitaire"   | . 18 |
| Bloc Accès à l'enseignement supérieur français        | . 18 |
| Bloc "Années de premières inscriptions"               | . 21 |
| Bloc "Vos situations précédentes"                     | . 21 |
| Bloc "Cursus parallèle"                               | . 23 |
| RUBRIQUE "Vos sélections"                             | . 24 |
| Bloc "Suivi de la formation"                          | . 24 |
| Bloc "Situation particulière"                         | . 24 |
| Bloc "Césure et mobilité"                             | . 25 |
| Bloc "Contribution Vie Étudiante et de Campus (CVEC)" | . 28 |
| RUBRIQUE "Pièces à fournir"                           | . 29 |
| RUBRIQUE "Vos accords"                                | . 30 |
| RUBRIQUE "Paiement"                                   | . 31 |
| Montant à payer                                       | . 31 |
| Modes de paiement                                     | . 32 |

Lien inscription sur Pégase (Produit des Etablissements pour la Gestion, l'Accompagnement et le Service aux Etudes) : <u>https://ins.univ-reunion.pc-scol.fr</u>

## CONNEXION

Cliquer sur « se connecter » en haut à droite de l'écran :

| ¢<br>₽ÉGASE | Apprenant                                               |                                                                             |                                                                       |                                                     |                              |                         |                           |                             |                       | SI CONNECTER |
|-------------|---------------------------------------------------------|-----------------------------------------------------------------------------|-----------------------------------------------------------------------|-----------------------------------------------------|------------------------------|-------------------------|---------------------------|-----------------------------|-----------------------|--------------|
| Accel       | Accuel                                                  | ŵ                                                                           | ÷                                                                     | 0                                                   | -                            | ~                       |                           | 8                           | 1                     | н            |
|             | Bienver<br>Avert de réa<br>cardidature<br>Cliquez sur l | nue sur la plate<br>diservotre inscription vou<br>e bouton "Se connecter" p | eforme d'insci<br>s drez vous authentifie<br>our débuter voire inscri | ription en ligr<br>r. Pour orie vous devez<br>poon. | 10<br>connaître votre numéro | de candidature dans 765 | ablissement et avoir accè | is à votre adresse mail, do | nnée au moment de vol | tre          |

Une nouvelle page s'ouvre, cliquer sur « se connecter en tant qu'apprenant » :

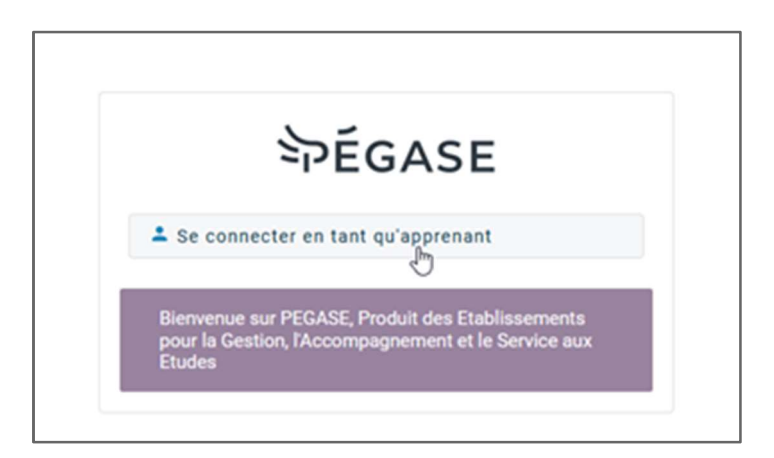

Un écran « inscription en ligne apparaît ».

### Choix de l'origine d'admission

 si vous avez été admis.e suite à une candidature ou dans le cadre d'un parcours sélectif (Ecandidat/ADMISSION, Parcoursup, MonMaster) vous devez choisir l'origine de votre admission et saisir votre numéro de dossier candidature (PEXXXXXX pour Ecandidat/ADMISSION, numéro de dossier PARCOURSUP pour Parcoursup et M4XXXXXXX pour Mon Master)

Pour les candidatures provenant de CAMPUS FRANCE, ADUM, admission-dri, admission-hdr : l'origine d'admission à sélectionner est Ecandidat.

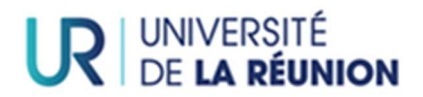

| Inscri         | ption en ligne                                                               |                                                                                                    |
|----------------|------------------------------------------------------------------------------|----------------------------------------------------------------------------------------------------|
| Vous           | devez saisir les informations liées à                                        | votre candidature et situation dans l'établissement.                                                                                                    |
| :              | Si vous avez été admis.e suite à une<br>Si vous vous réinscrivez dans le cad | candidature ou dans le cadre d'un parcours sélectif, vous devez choisir l'origine de votre admission et saisir votre numéro de candidature<br>re d'une poursuite d'étude non sélective, vous devez choisir comme origine « Réinscription » et saisir votre code apprenant (N* étudiant) |
| Un m<br>l'étab | ail avec le code d'authentification vou<br>lissement.                        | is sera adressé à l'adresse donnée au moment de la candidature ou à votre adresse mail personnelle figurant dans votre dossier dans                                                                                                    |
| ATTE           | NTION : le code d'authentification a u                                       | ne durée de validité de 10 minutes. Vous devez donc être en mesure de lire vos mails.                                                                                                    |
| Colorise of    |                                                                              |                                                                                                    |
| Origine :      | Admission sur concours                                                       |                                                                                                    |
| Numéro         | Admission sur concours                                                       |                                                                                                    |
|                | Admission sur titre ou dossier                                               |                                                                                                    |
|                | Ecandidat                                                                    |                                                                                                    |
|                | MonMaster                                                                    |                                                                                                    |
|                | Parcoursup                                                                   |                                                                                                    |
| SE CO          | Réinscription                                                                |                                                                                                    |
|                | Réinscription                                                                |                                                                                                    |

 Si vous vous réinscrivez dans le cadre d'une poursuite d'études non sélective, vous devez choisir comme origine « Réinscription » et saisir votre code apprenant de l'Université de La Réunion (XXXXXXXX)

| Inscription en ligne                                                                                                    |
|----------------------------------------------------------------------------------------------------|
| Vous devez saisir les informations liées à votre candidature et situation dans l'établissement.                                                                                                    |
| <ul> <li>Si vous avez été admis e suite à une candidature ou dans le cadre d'un parcours sélectif, vous devez choisir l'origine de votre admission et saisir votre numéro de candidature</li> <li>Si vous vous réinscrivez dans le cadre d'une poursuite d'étude non sélective, vous devez choisir comme origine « Réinscription » et saisir votre code apprenant (N° étudiant)</li> </ul> |
| Un mail avec le code d'authentification vous sera adressé à l'adresse donnée au moment de la candidature ou à votre adresse mail personnelle figurant dans votre dossier dans<br>l'établissement.                                                                                                    |
| ATTENTION : le code d'authentification a une durée de validité de 10 minutes. Vous devez donc être en mesure de lire vos mails.                                                                                                    |
| Origine : Réinscription                                                                                                    |
| Numéro de candidature ou d'étudiant :                                                                                                    |
| Numéro d'étudiant                                                                                                    |
| SE CONNECTER                                                                                                    |

Après avoir renseigné l'origine d'admission et le numéro de candidature ou d'apprenant, cliquer sur « se connecter » :

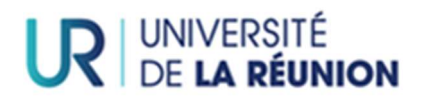

| Inscription en ligne                                                                                                    |
|----------------------------------------------------------------------------------------------------|
| Vous devez saisir les informations liées à votre candidature et situation dans l'établissement.                                                                                                    |
| <ul> <li>Si vous avez été admiss e suite à une candidature ou dans le cadre d'un parcours sélectif, vous devez choisir l'origine de votre admission et saisir votre numéro de candidature</li> <li>Si vous vous réinscrivez dans le cadre d'une poursuite d'étude non sélective, vous devez choisir comme origine « Réinscription » et saisir votre code apprenant (N° étudiant)</li> </ul> |
| Un mail avec le code d'authentification vous sera adressé à l'adresse donnée au moment de la candidature ou à votre adresse mail personnelle figurant dans votre dossier dans<br>l'établissement.                                                                                                    |
| ATTENTION : le code d'authentification a une durée de validité de 10 minutes. Vous devez donc être en mesure de lire vos mails.                                                                                                    |
| Origine : Réinscription                                                                                                    |
| Numéro de candidature ou d'étudiant :                                                                                                    |
| Numéro d'étudiant                                                                                                    |
| SE CONNECTER                                                                                                    |

Si après avoir renseigné l'origine d'admission et votre numéro de candidature ou d'apprenant vous ne parvenez pas à accéder à la page suivante via le bouton « se connecter » :

- Vérifier l'origine d'admission et/ou le numéro de candidature ou d'apprenant (attention aux espaces si vous faîtes des copier/coller)
- En cas de réinscription, attendre les délibérations finales de session 2 si vous êtes en attente de résultat
- Si le problème persiste, contacter le service de scolarité (Direction des Etudes et du Pilotage des Formations)

| Entrez le code d'authentification reçu p                                                                 | ar mail                                                                                                    |
|----------------------------------------------------------------------------------------------------|----------------------------------------------------------------------------------------------------|
| Un code d'authentification a été envoyé à l'adress<br>Ce code est valide 10 minutes. Il est à usage unio | se mail donnée lors de votre candidature.<br>que pour la connexion que vous êtes en train de réaliser. Un nouveau code vous sera envoyé à chaque nouvelle connexion. |
|                                                                                                    | D <sub>2</sub>                                                                                                    |
| SE CONNECTER                                                                                             |                                                                                                    |

### Code d'authentification

### Entrez le code d'authentification reçu par mail :

Un code d'authentification a été envoyé à l'adresse mail donnée lors de votre candidature (Attention ne pas fermer la page d'inscription le temps de la récupération de ce code d'authentification). Ce code est valide 10 minutes. Il est à usage unique pour la connexion que vous êtes en train de réaliser. Un nouveau code vous sera envoyé à chaque nouvelle connexion :

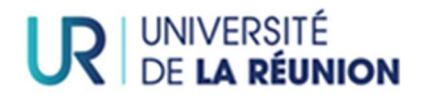

De no-reply@pc-scol.fr 🏠

Sujet Votre code d'authentification à PEGASE

Bonjour, votre code d'authentification à PEGASE est , il expirera dans 10 minutes.

Saisir le code d'authentification récupéré par mail, et cliquer sur « se connecter » :

| Entrez le code d'authentification reçu par mail<br>Un code d'authentification a été envoyé à l'adresse mail donnée lors de votre candidature.<br>Ce code est valide 10 minutes. Il est à usage unique pour la connexion que vous êtes en train de réaliser. Un nouveau code vous sera envoyé à chaque nouvelle connexion. |  |
|----------------------------------------------------------------------------------------------------|--|
| SE CONNECȚĘR                                                                                                    |  |

Pour débuter l'inscription, cliquer sur le bouton « Débuter l'inscription » :

| ¢<br>₽ÉGASE       | Apprenant                               |                                                                              |                                                                      |                                                             |                                              | ECANDEN                   |                            |       |    |
|-------------------|-----------------------------------------|------------------------------------------------------------------------------|----------------------------------------------------------------------|-------------------------------------------------------------|----------------------------------------------|---------------------------|----------------------------|-------|----|
| Accuell           | Accuel                                  | ŵ                                                                            | .0                                                                   |                                                             | 2                                            | .0                        | P                          | P     | ,0 |
| 2 Yous identifier | Bienver<br>Votre connex<br>Pour débuter | nue sur la plate<br>ion anturoi. En cas de dé<br>rvotre inscription, cliquez | eforme d'inscr<br>connexion, vos données<br>sur le bouton "Débuter I | ription en ligne<br>sont sauvegardées. Vou<br>Inscription". | Č<br>s pouvez interrompre vo<br>Dřevrtsk Lve | be inscription et reprend | fre le processus à tout mo | ment. |    |

Vous devrez cliquer "Valider" sur la fenêtre d'information concernant l'utilisation de vos données personnelles :

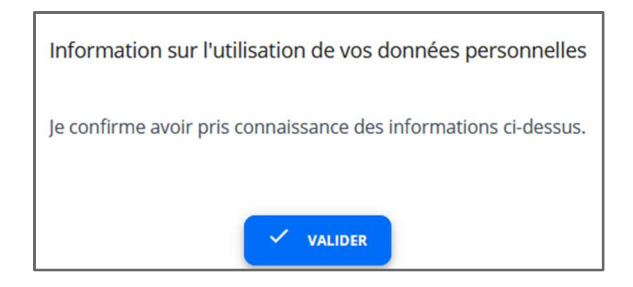

## RUBRIQUE « Vous identifier » :

Afin de procéder à votre inscription, votre numéro INE est indispensable et sera contrôlé selon :

-Nom/prénom

-Date de naissance

-Lieu de naissance

#### -Lieu de naissance :

Selon votre situation d'inscription (admission ou réinscription), le lieu de naissance sera renseigné ou non.

<u>Cas 1 : votre lieu de naissance est renseigné</u>. Vérifier les informations d'identification et si elles sont correctes cliquer sur « POURSUIVRE ». En cas d'erreur d'information, ne poursuivez pas l'inscription et contactez le service de scolarité.

| ÞÉGASE            | Apprenant                                                 |                               |                             |                           | 0                                |                              |                            |                                 | 0               |
|-------------------|-----------------------------------------------------------|-------------------------------|-----------------------------|---------------------------|----------------------------------|------------------------------|----------------------------|---------------------------------|-----------------|
| Accuel            | ÷                                                         | Vous identifier               | ÷0                          | •                         | 2                                | <b>"</b> 0                   |                            | P                               | ,0              |
| 🖄 Veus identifier | Vous id                                                   | lentifier                     |                             |                           |                                  |                              |                            |                                 |                 |
|                   | Nom:<br>Prénom:<br>Sexe:<br>Date de r<br>Una de n<br>INE: |                               |                             |                           |                                  |                              |                            |                                 |                 |
|                   | Si vous cons                                              | tatez une erreur dans l'attri | bution de votre INE et/ou v | une erreur sur vos donnée | s d'état civil, veuillez interro | impre votre process d'inscri | ption et contacter votre s | ervice de scolarité, afin de co | rriger Terreur. |
|                   |                                                           |                               |                             |                           | Poutsun                          | (18. )                       |                            |                                 |                 |
|                   |                                                           |                               |                             |                           |                                  |                              |                            |                                 |                 |

**vous n'avez jamais été inscrit à l'Université de La Réunion: s'il n'y a que l'INE qui est différent poursuivez même si le message en bleu vous demande de contacter la scolarité**. Si votre INE est différent de celui que vous utilisiez jusqu'à présent, ce sera bien celui indiqué ici que vous devrez conserver à partir de cette rentrée universitaire.

**Vous avez précédemment été inscrit à l'Université de La Réunion :** vous constatez l'attribution d'un nouvel INE et /ou une erreur sur vos données d'état civil, veuillez interrompre votre process d'inscription et contacter la Direction des Etudes et du Pilotage des Formations.

<u>Cas 2 : votre ville de naissance n'est pas renseignée et vous êtes **né(-e) en France** : Saisir au moins 3 caractères de la ville de naissance (attention pour les villes commençant par "SAINT" ne pas saisir "SAI". Exemple : vous êtes né(-e) à Saint Denis, tapez "DEN".</u>

| Pour commencer votre pro<br>d'état civil va permettre d'in<br>quelques minutes, merci de | édure d'inscription, il est nécessaire de connatire votre numéro d'identification national édudient INI Inscrit dans le "rèpentiore national des identifiants élèves, etudiants et apprents". L'envoi de vos d<br>rengre ce répertiente et d'obtenir verte Nil actif. S'unos disposes de jul un INI. Il vous ser arrençois, 9 vous ne disposes pas d'un INI actif, il va vous être créé par ce répertoire. Cette démarche peut<br>patienter. En cas de déconnexion, vos informations ne seront pas perdues et vous pourrez reprendre votre inscription. |
|------------------------------------------------------------------------------------------|----------------------------------------------------------------------------------------------------|
| Nom:<br>Prénom:<br>Date de naissance:                                                    |                                                                                                    |
| Read to an inclusion of                                                                  |                                                                                                    |
| France                                                                                   |                                                                                                    |
| Vile de naissance *                                                                      |                                                                                                    |
| Vite de naissance *<br>DEN<br>Ardenais   018                                             |                                                                                                    |
| Vite de naissance *<br>DEN<br>Ardenais   018<br>Ardentes   036                           |                                                                                                    |
| Vite de naissance *<br>DEN<br>Ardenais   018<br>Ardentes   036<br>Audenge   033          |                                                                                                    |

| ÞÉGASE            | Apprenant                                                  |                                 | 0                         |                           |                                 |                                             |                             |                                |                   |  |  |  |
|-------------------|------------------------------------------------------------|---------------------------------|---------------------------|---------------------------|---------------------------------|---------------------------------------------|-----------------------------|--------------------------------|-------------------|--|--|--|
| Accuel            | *                                                          | Vous identifier                 | ÷                         | 0                         | .0                              | ,0                                          | .0                          | 10                             | ,0                |  |  |  |
| C Vous identifier | Vous ic                                                    | lentifier                       |                           |                           |                                 |                                             |                             |                                |                   |  |  |  |
|                   | Nom:<br>Prénom:<br>Sexe:<br>Date de l<br>Lieu de n<br>INE: |                                 |                           |                           |                                 |                                             |                             |                                |                   |  |  |  |
|                   | Si vous cons                                               | tatez une erreur dans l'attribu | ution de votre INE et/our | une erreur sur vos donnée | s d'état cluit, veuillez intern | impre votre process d'insc                  | iption et contacter votre s | ervice de scolarité, afin de o | corriger herreur. |  |  |  |
|                   |                                                            |                                 |                           |                           | POURSUN                         | (18) (1) (1) (1) (1) (1) (1) (1) (1) (1) (1 |                             |                                |                   |  |  |  |
|                   |                                                            |                                 |                           |                           |                                 |                                             |                             |                                |                   |  |  |  |

Vérifier les informations d'identification et si elles sont correctes, cliquer sur « POURSUIVRE ». En cas d'erreur d'information, ne poursuivez pas l'inscription et contactez le service de scolarité.

**vous n'avez jamais été inscrit à l'Université de La Réunion: s'il n'y a que l'INE qui est différent poursuivez même si le message en bleu vous demande de contacter la scolarité**. Si votre INE est différent de celui que vous utilisiez jusqu'à présent, ce sera bien celui indiqué ici que vous devrez conserver à partir de cette rentrée universitaire.

**Vous avez précédemment été inscrit à l'Université de La Réunion :** vous constatez l'attribution d'un nouvel INE et /ou une erreur sur vos données d'état civil, veuillez interrompre votre process d'inscription et contacter la Direction des Etudes et du Pilotage des Formations.

<u>Cas 3 : votre lieu de naissance n'est pas renseigné et vous êtes **né(-e) à l'étranger**.</u> Saisissez les 2 premières lettres du pays de naissance et le sélectionner dans le menu déroulant :

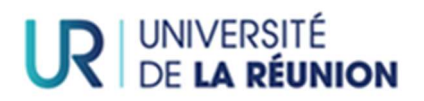

| ₽ÉGASE            | <ul> <li>Apprenant</li> </ul>             |                                                                                                   |                                                                                    |                                                                                          | G                                                                                                | •                                                                                            |                                                                     |                                                               | EC                                                           | ANDIDAT_2            |
|-------------------|-------------------------------------------|---------------------------------------------------------------------------------------------------|------------------------------------------------------------------------------------|------------------------------------------------------------------------------------------|--------------------------------------------------------------------------------------------------|----------------------------------------------------------------------------------------------|---------------------------------------------------------------------|---------------------------------------------------------------|--------------------------------------------------------------|----------------------|
| Accueil           | ÷                                         | Vous identifier                                                                                   | ٩                                                                                  | ٢                                                                                        |                                                                                                  | ~                                                                                            |                                                                     | Û                                                             | 1                                                            | [100                 |
| 🛃 Vous identifier | Vous i                                    | dentifier                                                                                         |                                                                                    |                                                                                          |                                                                                                  |                                                                                              |                                                                     |                                                               |                                                              |                      |
|                   | Pour comm<br>d'état civil v<br>quelques m | encer votre procédure d'inscr<br>a permettre d'interroger ce ré<br>inutes, merci de patienter. En | iption, il est nécessaire o<br>pertoire et d'obtenir vol<br>cas de déconnexion, vo | de connaitre votre numéro<br>tre INE actif. Si vous dispos<br>s informations ne seront p | d'identification national él<br>ez déjà d'un INE, <b>il</b> vous se<br>is perdues et vous pourre | tudiant INE inscrit dans le "<br>ra renvoyé. Si vous ne disp<br>z reprendre votre inscriptio | épertoire national des ider<br>osez pas d'un INE actif, il va<br>n. | ntifiants élèves, étudiants e<br>a vous être créé par ce répa | et apprentis". L'envoi de vos<br>ertoire. Cette démarche peu | données<br>t prendre |
|                   | Nom:<br>Prénom:<br>Date de naissa         | nce:                                                                                              |                                                                                    |                                                                                          |                                                                                                  |                                                                                              |                                                                     |                                                               |                                                              |                      |
|                   | Pays de naissanc<br>Ie                    | *                                                                                                 |                                                                                    |                                                                                          |                                                                                                  |                                                                                              |                                                                     |                                                               |                                                              |                      |
|                   | Allemaghe                                 |                                                                                                   |                                                                                    |                                                                                          |                                                                                                  |                                                                                              |                                                                     |                                                               |                                                              |                      |
|                   | Guinée éq                                 | uatoriale                                                                                         |                                                                                    |                                                                                          |                                                                                                  |                                                                                              |                                                                     |                                                               |                                                              |                      |
|                   | Lesotho                                   |                                                                                                   |                                                                                    |                                                                                          |                                                                                                  |                                                                                              |                                                                     |                                                               |                                                              |                      |
|                   | Lettonie                                  |                                                                                                   |                                                                                    |                                                                                          |                                                                                                  |                                                                                              |                                                                     |                                                               |                                                              |                      |
|                   | Nouvelle-Z                                | élande                                                                                            |                                                                                    |                                                                                          |                                                                                                  |                                                                                              |                                                                     |                                                               |                                                              |                      |
|                   |                                           |                                                                                                   |                                                                                    |                                                                                          |                                                                                                  |                                                                                              |                                                                     |                                                               |                                                              |                      |
|                   |                                           |                                                                                                   |                                                                                    |                                                                                          |                                                                                                  |                                                                                              |                                                                     |                                                               |                                                              |                      |

| PÉGASE            | Apprenant                                             |                                |                           |                           | 0                               |                            |                              |                                | 0.                 |
|-------------------|-------------------------------------------------------|--------------------------------|---------------------------|---------------------------|---------------------------------|----------------------------|------------------------------|--------------------------------|--------------------|
| Accuel            | *                                                     | Vous identifier                | ÷                         | <b>.</b>                  | 2                               | <i>.</i> •                 | .0                           | 10                             | ,0                 |
| 😧 Vous identifier | Vous i                                                | dentifier                      |                           |                           |                                 |                            |                              |                                |                    |
|                   | Nom:<br>Prénom<br>Sexe:<br>Date de<br>Lieu de<br>INE: | c<br>halssance:                |                           |                           |                                 |                            |                              |                                |                    |
|                   | Si vous con                                           | statez une erreur dans l'attri | bution de votre INE et/ou | une erreur sur vos donnée | s d'état cluit, veuillez intern | ompre votre process d'insc | ription et contacter votre s | ervice de scolarité, afin de o | corriger l'erreur. |
|                   |                                                       |                                |                           |                           | POURSU                          | VRE >                      |                              |                                |                    |
|                   |                                                       |                                |                           |                           |                                 |                            |                              |                                |                    |

Vérifier les informations d'identification et si elles sont correctes, cliquer sur « POURSUIVRE ». En cas d'erreur d'information, ne poursuivez pas l'inscription et contactez le service de scolarité.

**vous n'avez jamais été inscrit à l'Université de La Réunion: s'il n'y a que l'INE qui est différent poursuivez même si le message en bleu vous demande de contacter la scolarité.** Si votre INE est différent de celui que vous utilisiez jusqu'à présent, ce sera bien celui indiqué ici que vous devrez conserver à partir de cette rentrée universitaire.

**Vous avez précédemment été inscrit à l'Université de La Réunion :** vous constatez l'attribution d'un nouvel INE et /ou une erreur sur vos données d'état civil, veuillez interrompre votre process d'inscription et contacter la Direction des Etudes et du Pilotage des Formations.

### VÉRIFICATION / RÉCUPÉRATION DE VOTRE INE

Après avoir cliqué sur "POURSUIVRE" en bas de page, votre INE fait l'objet d'une vérification, le message suivant apparaît :

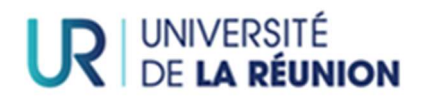

| Apprenant       |                           |                            |                           | 0                          |                          |                           |                          |   |
|-----------------|---------------------------|----------------------------|---------------------------|----------------------------|--------------------------|---------------------------|--------------------------|---|
| ÷ 🔶             | Vous identifier           | ٢                          | 0                         |                            | ~                        |                           |                          |   |
| Vous ider       | tifier                    |                            |                           |                            |                          |                           |                          |   |
| Votre demande e | st en cours et peut prend | lre jusqu'à 5 minutes, mer | ci de patienter. En cas d | le déconnexion, vos inform | mations ne seront pas pe | erdues et vous pourrez re | prendre votre inscriptio | n |
|                 |                           |                            |                           | 1                          |                          |                           |                          |   |

Vous devez donc patienter.

- Après vérification, si aucun numéro INE ne vous est attribué, le message suivant apparaît :

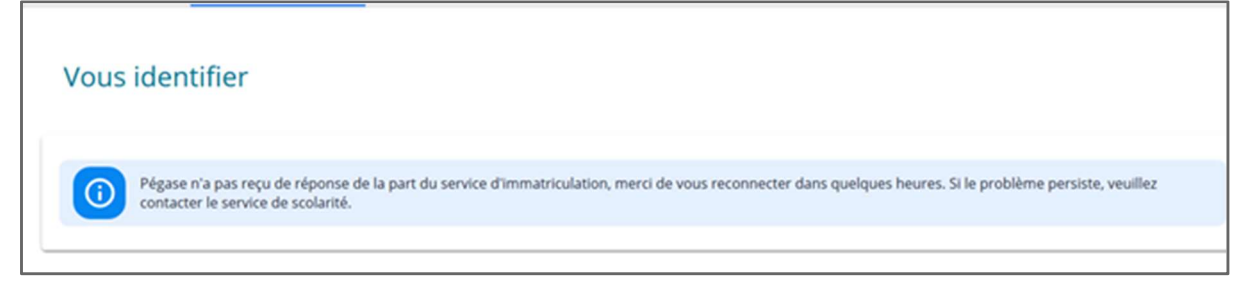

Un numéro INE vous sera attribué et ajouté à votre dossier d'inscription. Après avoir cliqué sur "POURSUIVRE" en bas de page, vous pouvez accéder directement à la rubrique « Vos formations ».

## **PUIS ENFIN**

Votre INE a été vérifié et/ou confirmé, vous pouvez accéder directement à la rubrique « Vos formations ».

| ₽ÉGASE            | <b>0</b> # | Apprenant   |                    |                        |          | 0 |           |             |    | ECANDIDAT_ |
|-------------------|------------|-------------|--------------------|------------------------|----------|---|-----------|-------------|----|------------|
| Accueil           |            | <b>A</b>    | <u>é</u>           | Vos formations         | P        | 2 | <b>,0</b> | <b>P</b>    | ,0 | [101       |
| 🔓 Vous identifier | G          |             |                    |                        |          |   |           |             |    |            |
| 🗢 Vos formations  |            | Vos for     | mations            |                        |          |   |           |             |    |            |
|                   |            |             |                    |                        |          |   |           |             |    |            |
|                   |            |             |                    |                        |          |   |           |             |    |            |
|                   |            | Formation   | s et données ass   | ociées                 |          |   |           |             |    |            |
|                   |            | Votre sélec | tion de formatio   | ons                    |          |   |           |             |    |            |
|                   |            |             |                    |                        |          |   |           |             |    |            |
|                   |            | Vos possib  | ilités de formatio | ons                    |          |   |           |             |    |            |
|                   |            | Liconco     | 2 Economio gost    |                        |          |   |           |             |    |            |
|                   |            | 2023-202    | 4                  | tion parcours tourisme |          |   |           |             | 6  | Θ          |
|                   |            | ETABOU      |                    |                        |          |   |           |             |    | *          |
|                   |            | ↑ SÉLEC     | TIONNER            |                        |          |   |           |             |    |            |
|                   |            |             |                    | PRÉ                    | CÉDENT < |   |           | CONFIRMER > |    |            |
|                   |            |             |                    | _                      |          |   |           |             |    |            |

## RUBRIQUE "Vos formations" :

**§§** Si vous avez été précédemment inscrit à l'Université de La Réunion et que le numéro d'apprenant indiqué sur cette fenêtre n'est pas le même, veuillez arrêter le processus d'inscription

et contacter la scolarité. Nous devons impérativement associer à votre dossier le numéro d'apprenant qui vous a déjà été attribué.

Dans « Vos possibilités de formations », apparaît la ou les formations dans lesquelles vous êtes autorisé(-e) à vous inscrire. <u>Vous devez n'en choisir qu'une</u>. **Vous devez cliquer sur le bouton dans le bandeau bleu "sélectionner" pour la formation choisie.** 

Les doubles-cursus font l'objet d'une procédure spécifique consultable sur ce lien : <u>https://www.univ-reunion.fr/choisir-sa-formation/candidater-sinscrire/inscriptions/</u>

Dans le menu déroulant **"régime d'inscription**", en cliquant au bout à droite de la ligne, sélectionner votre régime dans le menu déroulant :

### ÉTUDIANTS EN formation initiale

- FORMATION INITIALE HORS APPRENTISSAGE : apprenant avec une inscription standard
- REPRISE D'ÉTUDES EN FORMATION INITIALE (SANS FINANCEMENT NI INDEMNITÉS POLE EMPLOI) : apprenant s'inscrivant suite à une interruption d'études supérieure à 2 ans sans bénéfice d'un financement ni prise en charge de la formation
- CONTRAT D'APPRENTISSAGE : apprenant ayant obtenu l'accord du Centre de Formation des Apprentis de l'Université de La Réunion (CFA-UR) pour la signature d'un contrat d'apprentissage pour l'année universitaire à venir

### ÉTUDIANTS en formation continue

- REPRISE D'ETUDES EN FORMATION CONTINUE (BENEFICIAIRE INDEMNITÉS POLE EMPLOI ET/OU FINANCEMENT PAR UN ORGANISME) : apprenant s'inscrivant suite à une interruption d'études supérieure à 2 ans et qui bénéficie d'un financement et/ou prise en charge de la formation
- FORMATION CONTINUE HORS CONTRAT DE PROFESSIONNALISATION : apprenant sous le régime de la formation continue, hors contrat de professionnalisation
- CONTRAT DE PROFESSIONNALISATION : apprenant ayant obtenu l'accord de la composante/l'institut dispensant la formation pour la signature d'un contrat de professionnalisation pour l'année universitaire à venir

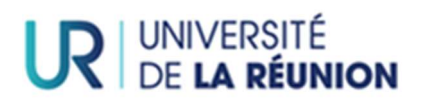

| PÉGASE            | Apprenant                               |                                                                                                 | 0     |           |   |   | ECANDIDA   |
|-------------------|-----------------------------------------|-------------------------------------------------------------------------------------------------|-------|-----------|---|---|------------|
| Accueil           | ÷.                                      | Vos formations                                                                                  | <br>2 | <b>,0</b> | P | P | .0         |
| 🔓 Vous identifier |                                         |                                                                                                 |       |           |   |   |            |
| S1 Vos formations | Vos form<br>Formations<br>Votre sélecti | nations<br>18<br>et données associées<br>on de formations                                       |       |           |   |   |            |
|                   | Licence 3<br>2023-2024<br>ETAB00        | Economie gestion parcours tourisme                                                              |       |           |   |   | ê ⊖ ^<br>★ |
|                   | FORMATIC<br>REPRISE D<br>FORMATIC       | NN CONTINUE HORS CONTRAT PROF<br>"ETUDES - FORMATION INITIALE<br>IN INITIALE HORS APPRENTISSAGE |       |           |   |   | 4          |

Si vous êtes boursier, cliquer sur "Déclarer une bourse ou aide financière"

Bourses ou aides financières obtenues

+ DÉCLARER UNE BOURSE OU AIDE FINANCIÈRE

pour pouvoir sélectionner le type de bourse :

| Bourses | ou aides financières obtenues              |   |         |
|---------|--------------------------------------------|---|---------|
| +       | DÉCLARER UNE BOURSE OU AIDE FINANCIÈRE     |   |         |
|         | Sélectionner une bourse ou aide financière |   |         |
|         |                                            |   |         |
|         |                                            | ~ | VALIDER |

- Pour une bourse du CROUS : vous devrez choisir entre "BOURSE CROUS" et cliquez sur "VALIDER"
- Pour les étudiants étrangers bénéficiaires d'une Bourse du Gouvernement Français (BGF), sélectionnez BOURSE DU GOUVERNEMENT FRANÇAIS

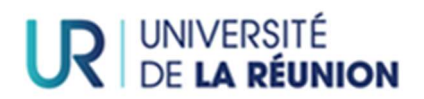

Cliquez sur le bouton "valider" pour passer à l'écran suivant.

| Vous identifier  |                                                                       |              |
|------------------|-----------------------------------------------------------------------|--------------|
| S Vos formations | Vos formations                                                        |              |
|                  |                                                                       |              |
|                  |                                                                       |              |
|                  | Formations et données associées                                       |              |
|                  | Votre sélection de formations                                         |              |
|                  | Licence 2 Economia dection parcours tourisme                          | <b>—</b> ••• |
|                  | 2023-2024                                                             | <b>∂</b> Θ ^ |
|                  | ETABOO                                                                | *            |
|                  | Régime d'inscription * FORMATION INITIALE HORS APPRENTISSAGE          |              |
|                  | Bourses ou aides financières obtenues                                 |              |
|                  | + DÉCLARER UNE BOURSE OU AIDE FINANCIÈRE                              |              |
|                  | Silectomer une bourse ou alde francère<br>BOURSE SUR CRITERES SOCIAUX | <b>~</b>     |
|                  | ✓ VALIDER                                                             |              |
|                  | ↓ désélectionner                                                      |              |

## RUBRIQUE "Vous connaître"

| <b>沪ÉGASE</b>     | <ul> <li>Apprenant</li> </ul> |                                 |                                 |                                     | 0                                            |                                       |       |                                               | E  | CANDIDAT_2 |
|-------------------|-------------------------------|---------------------------------|---------------------------------|-------------------------------------|----------------------------------------------|---------------------------------------|-------|-----------------------------------------------|----|------------|
| Accueil           | ÷                             | ŵ                               | Ş                               | Vous connaître                      | ₽                                            | <b>"</b> 0                            |       | 0                                             | .0 |            |
| Vous identifier   |                               |                                 |                                 |                                     |                                              |                                       |       |                                               |    |            |
| So Vos formations | Vous co                       | nnaître                         |                                 | _                                   |                                              |                                       |       |                                               |    |            |
| 💿 Vous connaître  |                               |                                 |                                 |                                     |                                              |                                       |       |                                               |    |            |
| Yous contacter    |                               |                                 |                                 |                                     |                                              |                                       |       |                                               |    |            |
| ✓ Votre parcours  | Identité                      |                                 |                                 | Naissanco                           | e                                            |                                       |       | Situation personnelle                         |    |            |
|                   | Sexe * 💿 Fe                   | mme 🔿 Homme                     |                                 | Date de naiss<br>04/01/197          | ance (J/MM/AAAA)<br>6                        |                                       |       | Situation familiale *                         |    |            |
|                   | Nom de famille *<br>BUHORA    |                                 |                                 |                                     |                                              |                                       |       | La siuation familiale est obligatoire.        |    |            |
|                   | Nom de famille co             | omplet                          |                                 | Pays de naiss<br>Maurice            | ance *                                       |                                       |       | Nombre d'enfants à charge *                   |    | 0          |
|                   | Nom d'usage                   |                                 |                                 | Saisir les 3 pr                     | emiers caractères du pays                    |                                       |       | Le nombre d'enfants à charge est obligatoire. |    |            |
|                   | A compléter si dif            | férent du nom de famille. Le no | om de mariage doit figurer ici. | Commune                             | de naissance *                               |                                       |       | Situation militaire *                         |    | •          |
|                   | Prénom *<br>Zakiya            |                                 |                                 | La commune                          | de naissance est obligatoire.                |                                       | _     | La situation militaire est obligatoire.       |    |            |
|                   | Un prénom comp                | osé doit être saisi entièrement | t dans le premier prénom.       | Nationalité *<br>MAURICIE           | N(NE)                                        |                                       |       |                                               |    |            |
|                   | Deuxième pr                   | énom                            |                                 | Salsir les 3 pri<br>nationalité fra | emiers caractères. En cas de doi<br>incaise. | uble nationalité franco-xxx, saisir i | ci la |                                               |    |            |
|                   |                               |                                 |                                 |                                     |                                              |                                       |       |                                               |    |            |
|                   | Troislème pre                 | inom                            |                                 |                                     |                                              |                                       |       |                                               |    |            |
|                   |                               |                                 |                                 |                                     |                                              |                                       |       |                                               |    |            |

Blocs "Identité" / "Naissance" :

Certaines informations sont pré-remplies.

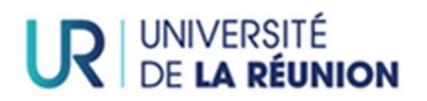

| Identité                                                                                    | Naissance                                                                                                    |
|---------------------------------------------------------------------------------------------|----------------------------------------------------------------------------------------------------|
| Sexe *  Femme Homme Homme                                                                   | Date de naissance (JJ/MM/AAAA) *<br>01/02/2000                                                                                          |
| Nom de familie complet                                                                      | Pays de naissance * France                                                                                                    |
| Nom d'usage                                                                                 | Saisir les 3 premiers caractères du pays                                                                                                |
| A compléter si différent du nom de famille. Le nom de mariage doit figurer ioi.<br>Prénom * | Commune de naissance *<br>ARTEMARE (01)                                                                                                 |
|                                                                                             | Saisir les 3 premiers caractères de la ville ou du code postal                                                                          |
| Un prénom composé doit être saisi entièrement dans le premier prénom.<br>Dequètres prénom   | Nationalité *<br>FRANÇAIS(E)                                                                                                    |
|                                                                                             | <ul> <li>Saisir les 3 premiers caractères. En cas de double nationalité franco-xxx, saisir ici la<br/>nationalité française.</li> </ul> |
| Traiciàma nránom                                                                            | Deuxième nationalité                                                                                                    |
| noisieme prenom                                                                             | Saisir les 3 premiers caractères de la nationalité                                                                                      |

### Première inscription à l'Université de La Réunion

S'il s'agit d'une première inscription à l'Université de La Réunion, vous ne pouvez pas modifier ces blocs. En cas d'erreur, et si vous n'avez pas la possibilité de procéder à la modification, veuillez contacter la Direction des Etudes et du Pilotage des Formations.

=>Pour les apprenants de nationalité française :

-"Commune de naissance" : Saisissez au moins 3 caractères de la ville de naissance (attention pour les villes commençant par "SAINT" ne pas saisir "SAI". Exemple : vous êtes né(-e) à Saint Denis, tapez "DEN".)

=> Pour les apprenants étrangers :

- "Commune de naissance" : Saisir en toutes lettres votre commune de naissance
- "Nationalité" : Veuillez renseigner correctement le champ "nationalité".

### Bloc "Situation personnelle"

#### Tous les champs doivent être complétés

| ituation personnelle                          |                |
|-----------------------------------------------|----------------|
| Situation familiale *                         |                |
| La siuation familiale est obligatoire.        |                |
| Nombre d'enfants à charge *                   |                |
| Le nombre d'enfants à charge est obligatoire. |                |
| Situation militaire *                         | ( <del>-</del> |
| La situation militaire est obligatoire.       |                |

<u>"Situation familiale" et "Situation militaire"</u> : cliquez sur chaque champ pour faire apparaître le menu déroulant et sélectionner la situation vous concernant.

"Nombre d'enfants à charge" : saisir le nombre d'enfants à charge ou saisir "0" le cas échéant.

### Bloc "situation socioprofessionelle"

### Tous les champs doivent être complétés via les menus déroulants.

| Situations socioprofessionnelles                        |     |
|---------------------------------------------------------|-----|
| la la la la la la la la la la la la la l                |     |
| Vore stuation professionnele * ELEVE/ETUDIANT           | . Ø |
| Sélectionner dans la litite si different                |     |
| Vore quotité travailée *<br>SANS OBJET                  | *   |
| Sélectionner dans la liste si différent.                |     |
| Profession du parent référent 1 *                       |     |
| La situation professionnelle du parent est obligatoire. |     |
| Profession du parent référent 2 *                       | •   |
| La situation professionnelle du parent est obligatoire. |     |
| PRÉCÉDENT <                                             |     |

Vous avez complété toutes les données relatives à la rubrique "Vous connaître", cliquez sur "suivant" en bas de la page.

## RUBRIQUE "Vous contacter"

Cette étape dispose d'un bloc dénommé « Liste des contacts » qui propose :

| <b>沪ÉGASE</b>     | Apprenant     |                        |                      |            | 0              |            |           |   | ECANDIDAT   |
|-------------------|---------------|------------------------|----------------------|------------|----------------|------------|-----------|---|-------------|
| Accueil           | ÷.            | ß                      | Ş                    | 8          | Vous contacter | <b>"</b> 0 | ₽         | P | <b>,0</b> E |
| 🖆 Vous identifier |               |                        |                      |            |                |            |           |   |             |
| I Vos formations  | Vous cor      | tacter                 |                      |            |                |            |           |   |             |
| Vous connaître    |               |                        |                      |            |                |            |           |   |             |
| Yous contacter    | Linte des ses |                        |                      |            |                |            |           |   |             |
| ✓ Votre parcours  | Liste des cor | tacts                  |                      |            |                |            |           |   |             |
|                   | Adresse fixe  | valide hors période u  | iniversitaire *      |            |                |            |           |   | ~           |
|                   | Adresse de    | résidence durant la pe | ériode universitaire |            |                |            |           |   | ~           |
|                   | Adresse éle   | tronique personnelle   | *                    |            |                |            |           |   | ~           |
|                   | Adresse éle   | tronique de secours    |                      |            |                |            |           |   | ~           |
|                   | Téléphone (   | lu contact d'urgence * |                      |            |                |            |           |   | ~           |
|                   | Téléphone     | oortable personnel *   |                      |            |                |            |           |   | ~           |
|                   |               |                        |                      | RÉCÉDENT < |                |            | SUIVANT > |   |             |

Les champs renseignés d'une "\*" doivent être obligatoirement complétés.

### 2 adresses postales :

-Adresse fixe valide hors période universitaire (obligatoire)

-Adresse de résidence durant la période universitaire

Adresse fixe valide hors période universitaire :

Dans le champ "code postal" saisir le code postal, un menu déroulant apparaît, cliquez sur le code concerné.

| ste des contacts                                                                                |               |
|-------------------------------------------------------------------------------------------------|---------------|
| Adresse fixe valide hors période universitaire *                                                | <b>A</b> ^    |
|                                                                                                 | COPIER DEPUIS |
| Nom et prénom                                                                                   | 0             |
|                                                                                                 |               |
| Page*<br>France                                                                                 |               |
| Salsir au moins 1 caractère du pays ou du code pays                                             |               |
| N®APP - étage - Couloir - Esc                                                                   |               |
| Les coordonnées de localisation internes au bâtiment doivent comporter au maximum 38 caractères |               |
| Entrée - Bâtiment - Immeuble - Résidence                                                        |               |
| Les coordonnées de localisation externes au bâtiment doivent comporter au maximum 30 caractères |               |
| Numéro - Ubelé de la voie *<br>16 CHEMIN LABBE CORBEIL                                          |               |
| Le numéro et le nom de la voie doivent comporter au maximum 38 caractères                       |               |
| Lieu dit ou Service particulier de distribution                                                 |               |
| Lieu dit ou Service particulier de distribution doit comporter au maximum 38 caractères         |               |
| Selor le code postal *<br>97422                                                                 |               |
| 97422 LA SALINE   ST PAUL                                                                       |               |
| 97490 BOIS DE NEFLES ST DENIS   ST DENIS                                                        |               |
| 97422 LA SALINE   ST PAUL                                                                       |               |

### Adresse de résidence durant l'année universitaire :

Vous pouvez utiliser le bouton "COPIER DEPUIS" qui permettra de copier l'adresse saisie dans "Adresse fixe valide hors période universitaire" :

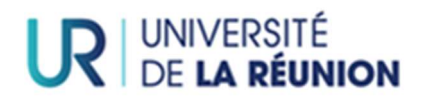

| Adresse de résidence durant la période universitaire                                            | ^                               |
|-------------------------------------------------------------------------------------------------|---------------------------------|
|                                                                                                 | COPIER DEPUIS                   |
| Peys<br>France                                                                                  | 16 CHEMIN LABBE CORBEIL 197422  |
| Salsir au moins 1 caractère du pays ou du code pays                                             | 16 CHEMIN LABBE CORBEIL   97422 |
| N*APP - étage - Couloir - Esc                                                                   |                                 |
| Les coordonnées de localisation internes au bâtiment doivent comporter au maximum 38 caractères |                                 |
| Entrée - Bitiment - Immeuble - Résidence<br>Sainte Clotilde                                     |                                 |
| Les coordonnées de localisation externes au bâtiment doivent comporter au maximum 38 caractères |                                 |
| Numéro - Libellé de la voie *<br>RES H. FOUCQUE CHAMBRE 416 97490                               |                                 |
| Le numéro et le nom de la voie doivent comporter au maximum 38 caractères                       |                                 |
| Lieu dit ou Service particulier de distribution                                                 |                                 |
| Lieu dit ou Service particulier de distribution doit comporter au maximum 38 caractères         |                                 |
| Salidri le code postal *<br>97490 ST DENIS                                                      |                                 |
| Saisir le code postal sur 5 chiffres                                                            |                                 |

#### 2 adresses électroniques :

-Adresse électronique personnelle (obligatoire)

-Adresse électronique de secours

### 2 numéros de téléphone :

1 contact d'urgence et son numéro de téléphone (obligatoire)

1 numéro de téléphone portable personnel

<u>Les numéros de téléphone doivent être au bon format</u>. Par défaut, le numéro de téléphone est au format de la France métropolitaine. Cliquer sur le petit drapeau à gauche du champ et sélectionner le bon indicatif (vous pouvez saisir les premières lettres du pays concerné par le bon indicatif.) Exemple : pour La Réunion, je tape "réu" ou "REU" et le bon indicatif apparaît dans le menu déroulant.

| Téléphone du contact d'urgence *                                                                                                    | ^             |
|----------------------------------------------------------------------------------------------------|---------------|
|                                                                                                    | COPIER DEPUIS |
| Nom et prénom * PROPRIETAIRE NON REPRIS                                                                                                    | 0             |
| Lucka de Méricas *           *         02 62 42 37 72           •         Portugal +351           •         Derutagal +351           •         Qatar (λω) +974 |               |
| Réunion (La Régnion) +262                                                                                                    | ~             |
| Russia (Poccus) +7                                                                                                    | SUIVANT >     |

Si vous n'avez pas complété l'ensemble des champs obligatoires l'icône Apparaîtra sur les champs concernés :

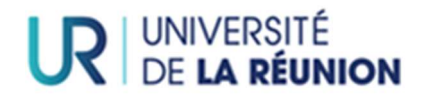

| Liste des contacts                               |            |
|--------------------------------------------------|------------|
| Adresse fixe valide hors période universitaire * | <b>A</b> ~ |

Après avoir complété l'ensemble des champs pour la rubrique "Vous contacter", vous pouvez cliquer sur le bouton "SUIVANT".

## Rubrique "Votre parcours scolaire et universitaire"

| 学ÉGASE            | < ** AF | pprenant                                         |                                                  |                    |                   | 0                                                                                                    | )                                                                                              |                           |                                                                         | ECANDIDAT_41 |
|-------------------|---------|--------------------------------------------------|--------------------------------------------------|--------------------|-------------------|----------------------------------------------------------------------------------------------------|------------------------------------------------------------------------------------------------|---------------------------|-------------------------------------------------------------------------|--------------|
| Accueil           |         | ń                                                | <b>é</b>                                         | \$P                | 8                 | 2                                                                                                    | Votre parcours                                                                                 | ſ                         |                                                                         | ,0           |
| 🖞 Vous identifier |         |                                                  |                                                  |                    |                   |                                                                                                    |                                                                                                |                           |                                                                         |              |
| So Vos formations | G       | Votre par                                        | cours scolaiı                                    | re et universitaiı | re                |                                                                                                    |                                                                                                |                           |                                                                         |              |
| 😔 Vous connaître  | 1       |                                                  |                                                  |                    |                   |                                                                                                    |                                                                                                |                           |                                                                         |              |
| Vous contacter    |         |                                                  |                                                  |                    |                   |                                                                                                    |                                                                                                |                           |                                                                         |              |
| ✓ Votre parcours  |         | Accès à l'ense                                   | ignement supéri                                  | eur français       | Années            | de premières inscr                                                                                          | iptions                                                                                        |                           | Vos situations précédentes                                              |              |
|                   |         | Titre d'accès à l'er<br>Baccalauréat             | iseignement supérieur fra<br>français            | inçais 👻           | Dans l'en<br>2015 | iseignement supérieur frança                                                                                | nis *                                                                                          | 0                         | Votre situation l'année dernière                                        | 5            |
|                   |         | Sélectionnez dans                                | la liste                                         |                    | Saisir un         | e année au format AAAA                                                                                      |                                                                                                |                           | Année universitaire *                                                   | 0            |
|                   |         | Année d'obtention<br>2015                        | 1*                                               | 0                  |                   | Si vous vous êtes déjà i<br>l'établissement dans le<br>assimilé à une universi<br>inscription à l'universit | inscrit dans une universit<br>quel vous vous inscrivez<br>ité veuillez saisir l'année o<br>té. | é ou si<br>est<br>le 1ère | L'année universitaire précédente est obligate<br>Dernier diplôme obtenu | pire.        |
|                   |         | Type ou série<br>L   LITTERAIR                   | E                                                | Ŧ                  | En unive<br>2015  | rsité française                                                                                             |                                                                                                | 0                         | Année d'obtention *                                                     | 0            |
|                   |         | Sélectionnez dans                                | la liste                                         |                    | Saisir un         | e année au format AAAA                                                                                      |                                                                                                |                           | L'année du dernier diplôme obtenu est oblig                             | atoire.      |
|                   |         | Mention<br>Bien                                  |                                                  | -                  | Dans l'ét<br>2021 | ablissement *                                                                                               |                                                                                                | 0                         |                                                                         |              |
|                   |         | Sélectionnez dans<br>Obtenu dans u<br>O Français | la liste<br>n établissement<br>O Français à l'ét | tranger            | Saisir un         | e année au format AAAA                                                                                      |                                                                                                |                           |                                                                         |              |
|                   |         | Département *<br>La Réunion                      |                                                  |                    |                   |                                                                                                    |                                                                                                |                           |                                                                         |              |

### Bloc Accès à l'enseignement supérieur français

pour les apprenants en réinscription, les informations sont pré remplies et seront susceptibles d'être complétées selon les situations.

Si vous vous inscrivez pour la première fois à l'Université de La Réunion, vous devrez compléter tous les champs.

Année d'obtention : EXEMPLE : si vous avez obtenu le baccalauréat en 2022-2023, saisir "2023".

### Titre d'accès « Baccalauréat français » à partir de 2021

Pour les BAC généraux obtenus à partir de 2021, il faudra choisir dans le menu déroulant de "Type ou série" = NBGE et les spécialités dans les champs concernés :

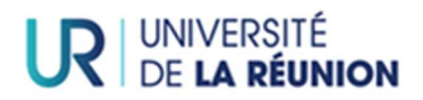

| Accès à l'enseignement supérieur français                                                                                                    |   |
|----------------------------------------------------------------------------------------------------|---|
| Titre d'accès à l'enseignement supérieur français *<br>Baccalauréat français                                                                                                    | ÷ |
| Sélectionnez dans la liste                                                                                                    |   |
| Année d'obtention *                                                                                                    |   |
| 2021                                                                                                    |   |
| Type ou série *<br>NBGE   BACCALAUREAT GENERAL                                                                                                    | • |
| Sélectionnez dans la liste                                                                                                    | _ |
| 1er enseignement de spécialité *                                                                                                    | • |
| Le premier enseignement de spécialité est obligatoire                                                                                                    |   |
| 2ème enseignement de spécialité *                                                                                                    | • |
| Le second enseignement de spécialité est obligatoire                                                                                                    | _ |
| Mention *                                                                                                    | • |
| La mention obtenue au baccalauréat est obligatoire.<br>Obtenu dans un établissement<br>O Français O Français à l'étranger<br>Le type d'établissement du baccalauréat est obligatoire. | _ |
| Code INE                                                                                                    |   |
| 45632147895                                                                                                    |   |
| Identifiant National Etudiant                                                                                                    | _ |

### Titre d'accès « Baccalauréat français » avant 2021

| Titre d'accès à l'enseignement supérieur français *                                                    |   |
|----------------------------------------------------------------------------------------------------|---|
| Baccalauréat français                                                                                  |   |
| Sélectionnez dans la liste                                                                             |   |
| Année d'obtention *                                                                                    |   |
| 2018                                                                                                   | 0 |
| Type ou série *                                                                                        |   |
| S   SCIENTIFIQUE                                                                                       | * |
| Sélectionnez dans la liste<br>Mention *                                                                |   |
| Bien                                                                                                   |   |
| Sélectionnez dans la liste<br>Obtenu dans un établissement<br>© Français à l'étranger<br>Departement * |   |
| Alpes-Maritimes                                                                                        |   |
| Saisir au moins 1 caractère<br>Etablissement *                                                         |   |
| Lycée général Carnot   CANNES CEDEX                                                                    |   |
| Saisir au moins 3 caractères                                                                           |   |
| Code INE                                                                                               |   |
| 12412563214                                                                                            |   |

### Titre d'accès « Baccalauréat européen »

| Titre d'accès à l'enseignement supérieur français * |                 |
|-----------------------------------------------------|-----------------|
| Baccalauréat européen (diplôme obtenu dans u        | n établisseme 👻 |
| Sélectionnez dans la liste                          |                 |
| Année d'obtention *                                 |                 |
| 2018                                                | •               |
| Type ou série *                                     |                 |
| 0002   0002-BAC EUROPEEN                            | *               |
| Sélectionnez dans la liste<br>Pays *                |                 |
| France                                              |                 |
| Saisir au moins 1 caractère<br>Etablissement *      |                 |
| AFTEC Lycée Gabriel Bridet   ANET                   |                 |
| Saisir au moins 3 caractères                        |                 |
| Code INE                                            |                 |
| 12412563214                                         |                 |
| Identifiant National Etudiant                       |                 |

Titre d'accès « étranger ou baccalauréat international » : l'établissement est en saisie libre.

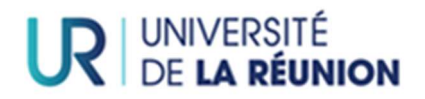

| Accès à l'enseignement supérieur français           |   |
|-----------------------------------------------------|---|
| Titre d'accès à l'enseignement supérieur français * |   |
| Titre étranger ou baccalauréat international        | * |
| Sélectionnez dans la liste                          |   |
| Année d'obtention *                                 |   |
| 2005                                                | Þ |
| Type ou série *                                     |   |
| 0001   0001-BAC INTERNATIONAL                       | * |
| Sélectionnez dans la liste<br>Pays *                |   |
| Allemagne                                           |   |
| Saisir au moins 1 caractère<br>Etablissement        |   |
| lycée                                               |   |
| Code INE                                            |   |
| 12412563214                                         |   |
| Identifiant National Etudiant                       |   |

Pour les BAC étrangers obtenus après 2011, choisir le titre d'accès "Titre admis en dispense ou par équivalence du baccalauréat"

Titre d'accès "Titre admis en dispense ou par équivalence du bac" : l'établissement est en saisie libre.

| Accès à l'enseignement supérieur français                                                                         |   |
|----------------------------------------------------------------------------------------------------|---|
| Titre d'accès à l'enseignement supérieur français *<br>Titre admis en dispense ou par équivalence du baccalauréat | • |
| Sélectionnez dans la liste                                                                                        |   |
| Année d'obtention *                                                                                               |   |
| 2018                                                                                                    | ٢ |
| Type ou série *                                                                                                   |   |
| 0032   0032-TITRE FRANCAIS ADMIS EN DISPENSE                                                                      | * |
| Sélectionnez dans la liste<br>Préciser le titre                                                                   |   |
| Capacité Bac                                                                                                    |   |
| Pays *                                                                                                    |   |
| France                                                                                                    |   |
| Salsir au moins 1 caractère<br>Etablissement                                                                      |   |
| lycée de la Merci de Mérigaud                                                                                     |   |
| Code INE                                                                                                    |   |
| 12412563214                                                                                                    |   |
| Identifiant National Etudiant                                                                                     |   |

**"Établissement "**: Dans le champ "Établissement" saisir quelques lettres de la dénomination de l'établissement (NE PAS SAISIR "LYCÉE"), un menu déroulant apparaît. Sélectionner l'établissement concerné.

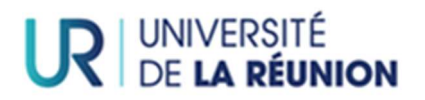

| Titra d'accès à l'ansaignament supérieur français *                                            |   |
|------------------------------------------------------------------------------------------------|---|
| Baccalauréat français                                                                          |   |
| Célectionner dans la liste                                                                     |   |
| Année d'obtention *                                                                            |   |
| 2018                                                                                           |   |
| Type ou série *                                                                                |   |
| S   SCIENTIFIQUE                                                                               | * |
| Sélectionnez dans la liste<br>Mention *                                                        |   |
| Bien                                                                                           | * |
| Sélectionnez dans la liste<br>Obtenu dans un établissement<br>Prançais O Français à l'étranger |   |
| Alpes-Maritimes                                                                                |   |
| Saisir au moins 1 caractère<br>Etablissement *                                                 |   |
| Lycée général Carnot   CANNES CEDEX                                                            |   |
| Saisir au moins 3 caractères                                                                   |   |
| Code INE                                                                                       |   |
| 12412563214                                                                                    |   |

## Bloc "Années de premières inscriptions"

### Pour les apprenants en réinscription les informations sont pré remplies

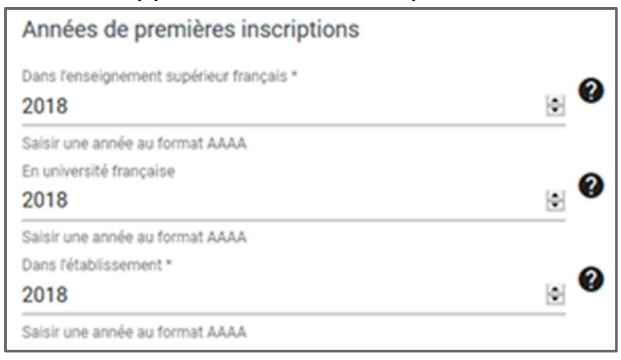

### Bloc "Vos situations précédentes"

| Votre situation l'année dernière                  |            |
|---------------------------------------------------|------------|
| Année universitaire *                             |            |
| 2018                                              |            |
| Saisir l'année de début au format AAAA            |            |
| Situation *                                       | <b>,</b> 0 |
| La situation précédente est obligatoire.          |            |
| Dernier diplôme obtenu                            |            |
| Année d'obtention *                               | ۲          |
| Lannée du dernier diplôme obtenu est obligatoire. |            |

Dans le champ "<u>Votre situation l'année dernière</u>" saisir l'année universitaire précédente. EXEMPLE : <u>pour l'année universitaire 2022-2023 il faut saisir 2022</u>

Dans le champ "Situation", sélectionnez dans le menu déroulant votre situation pour l'année renseignée dans le champ "Année universitaire". Vous pouvez taper les premières lettres de votre situation pour faire apparaître directement votre situation dans le menu déroulant.

EXEMPLE : si vous étiez inscrit à l'université, tapez "UNI".

| Votre situation l'année dernière        |            |
|-----------------------------------------|------------|
| Année universitaire *<br>2022           | \$         |
| Saisir l'année de début au format AAAA  |            |
|                                         | ^ <b>?</b> |
| IUT                                     |            |
| PRISE D'ETUDE DIFFEREE                  |            |
| REPRISE D'ETUDE APRES ETAB ETRANGER     | 1.1        |
| REPRISE D'ETUDE APRES ETAB FRANCAIS     | 0          |
| UNIVERSITE (HORS IUT, IUFM, INGEN MNIV) | ~          |

Dans le champ "<u>Dernier diplôme obtenu</u>", saisir l'année universitaire pour le dernier diplôme obtenu et le dernier diplôme obtenu.

### "Année d'obtention":

EXEMPLE : si vous avez obtenu une Licence en 2022-2023, saisir "2022".

### "Dernier diplôme obtenu":

Sélectionnez dans le menu déroulant le dernier diplôme obtenu pour l'année renseignée dans le champ "Année d'obtention". Vous pouvez taper les premières lettres de votre diplôme pour faire apparaître directement votre situation dans le menu déroulant.

EXEMPLE : si vous avez obtenu un Master 1 en 2022-2023, choisissez dans le menu déroulant "MAÎTRISE".

| Dernier diplôme obtenu                     |    |
|--------------------------------------------|----|
| Année d'obtention * 2022                   | \$ |
| Saisir l'année au format AAAA              |    |
| Dernier diplôme obtenu *                   | 0  |
| Le dernier diplôme obtenu est obligatoire. | _  |

Bloc "Cursus parallèle"

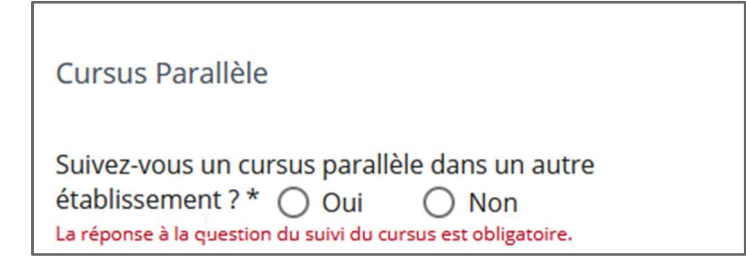

Si vous vous inscrivez en CPGE, vous devez obligatoirement cocher "Oui" et compléter « filière du cursus » en choisissant "CPGE" dans la liste déroulante :

| Cursus Parallèle                                                          | Cursus Parallèle                                                            |  |  |
|---------------------------------------------------------------------------|-----------------------------------------------------------------------------|--|--|
| Suivez-vous un cursus parallèle dans un autre établissement ? *  Oui  Non | Sulve2-vous un cursus parallèle dans un autre<br>établissement ? *  Oui Non |  |  |
| Filière du cursus *                                                       | AUTRE ECOLE OU CURSUS<br>BTS ET ASSIMILES                                   |  |  |
| Le choix de la filière est obligatoire                                    | CPGE OU PREPARATION INTEGREE<br>EC COMMERCE, GESTION, COMPTABILITE          |  |  |

Il faudra également cocher oui pour "formation suivie dans le cadre d'une convention" :

| ÷       |
|---------|
|         |
| nventio |
| )       |

Pour une inscription dans une autre filière que CPGE, cocher "NON" à la question :

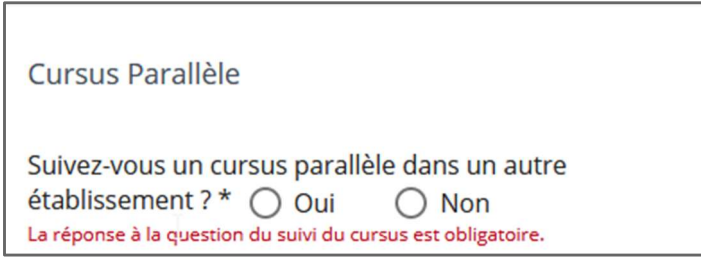

Après avoir complété, l'ensemble des champs pour la rubrique **""Votre parcours scolaire et universitaire"**, je peux cliquer sur le bouton "CONFIRMER".

## RUBRIQUE "Vos sélections"

Dans cet onglet apparaîtront la ou les formation(s) sélectionnée(s) depuis l'onglet « Vos formations ».

| Liste des se              | elections                    |                               |                        |                                                                                                    |
|---------------------------|------------------------------|-------------------------------|------------------------|----------------------------------------------------------------------------------------------------|
|                           |                              |                               |                        | M1 MEEF 2D DEGRÉ P. ANGLAIS / M1 MEEF 2D DEGRÉ P. ANGLAIS                                                                                  |
| *                         | Master 1 Méti                | ers de l'enseignement, de l'é | ducation et de la forr | mation second degré parcours Anglais / Master 1 Métiers de l'enseignement, de l'éducation et de la formation second degré parcours Anglais |
| 8                         | 2023-2024                    |                               |                        |                                                                                                    |
| Situation par             | ticulière                    |                               |                        |                                                                                                    |
| Profil sp                 | écifique                     |                               |                        |                                                                                                    |
| Vous pouv<br>Césure et mo | ez sélectionner pl<br>bilité | usieurs profils               |                        |                                                                                                    |
| Césure*<br>Pas de c       | ésure                        |                               |                        |                                                                                                    |
| Selectionn                | er dans la liste             |                               |                        |                                                                                                    |
| Mobilité *<br>Pas de n    | nobilité                     |                               |                        |                                                                                                    |
| Selectionn                | er dans la liste             |                               |                        |                                                                                                    |
|                           |                              |                               |                        |                                                                                                    |
| Contributio               | on Vie Etudia                | inte et de Campus             |                        |                                                                                                    |
| REU3                      |                              | BGKTDF                        | . 33                   | 0                                                                                                    |
| 4                         | vérification: ABD/           | 6 lettres                     | 2<br>chilfree          | 8                                                                                                    |

### Bloc "Suivi de la formation"

Si vous suivez une formation à distance, vous devez indiquer "oui".

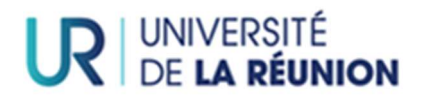

Bloc "Situation particulière"

|         | L3 ECO GESTION P. TOURISME                   |
|---------|----------------------------------------------|
| *       | Licence 3 Economie gestion parcours tourisme |
| $\odot$ | 2023-2024                                    |
| Situa   | ation particulière                           |
|         |                                              |
|         | s 🖑                                          |

Si vous êtes un <u>étudiant étranger</u> ou un étudiant d<u>'IFMK, IRTS, IFSI, IFE</u> ou fonctionnaire stagiaire Mayotte, vous devez sélectionner un profil spécifique dans le menu déroulant <u>uniquement</u> si :

- Vous êtes un **étudiant étranger** (hors UE et EEE) qui réside depuis moins de 2 ans en France inscrit en formation initiale=> "ETUDIANT ASSUJETTI"

- Vous êtes un Etudiant étranger (hors UE et EEE) qui réside depuis plus de 2 ans en France ou inscrit dans une formation continue (alternance - apprentissage) => "ETUDIANT NON ASSUJETTI

-Vous êtes un **étudiant e**n **Double inscription université : ERGO, IFMK, IFSI, IRTS :** "DOUBLE INSCRIPTION"

-Vous êtes un **étudiant Fonctionnaire stagiaire (INSPE MAYOTTE) :** "FONCTIONNAIRE STAGIAIRE (MAYOTTE)"

-Vous êtes un étudiant avec le statut pupille de la nation : "pupille de la nation"

Si vous ne dépendez d'aucune de ces situations, vous n'avez pas de profil à renseigner.

Bloc "Césure et mobilité"

| Césure et mobilité          |     |
|-----------------------------|-----|
| Césure *                    | •   |
| La césure est obligatoire   |     |
| Mobilité *                  | • 0 |
| La mobilité est obligatoire |     |

**Césure :** ce champ doit être obligatoirement complété.

-Vous n'êtes pas concerné par une césure : saisir "Pas de césure"

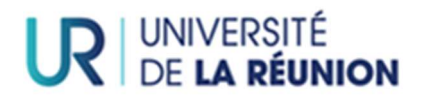

-Vous êtes concerné par une césure : saisir "Césure sur une année"

| Césure et mobilité     |        |
|------------------------|--------|
|                        | (here) |
| Pas de césure          | 4      |
| Césure sur un semestre |        |
| Césure sur une année   |        |

Mobilité : ce champ doit être obligatoirement complété.

-**Vous ne vous inscrivez pas** dans le cadre d'un programme d'échange (ERASMUS...) : saisir "P<mark>as de mobilité</mark>"

| Césure et mobilité        |   |  |
|---------------------------|---|--|
| Césure *                  |   |  |
| La césure est obligatoire |   |  |
| - second s                | 0 |  |
| Pas de mobilité           | • |  |
| Mobilité entrante         |   |  |
| Mobilité sortante         |   |  |

-Vous êtes un étudiant de l'Université de La Réunion et vous serez en programme d'échange cette année : saisir "Mobilité sortante"

-Dans le champ "programme d'échange" sélectionnez dans le menu déroulant le programme qui vous concerne :

| M | Aobilité*                  |
|---|----------------------------|
| N | Mobilité sortante          |
| S | iélectionner dans la liste |
| P | rogramme d'échange*        |
|   |                            |
| E | RASMUS+ SORTANT            |
| E | RASMUS+ SORTANT            |

-Choisir le pays de destination dans le menu déroulant :

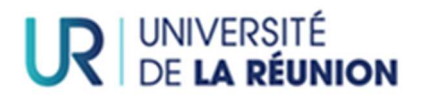

| Mobilité*                  |
|----------------------------|
| Mobilité sortante          |
| Sélectionner dans la liste |
| Programme d'échange*       |
| ERASMUS+ SORTANT           |
| Sélectionner dans la liste |
| Pays de destination*       |
| France   100               |
| Afghanistan   212          |
| Afrique du Sud   303       |
| Albanie   125              |

-**Vous n'êtes pas un étudiant de l'Université de La Réunion** et vous serez en programme d'échange dans notre établissement cette année : saisir "Mobilité entrante"

-Dans le champ "programme d'échange" sélectionnez dans le menu déroulant le programme qui vous concerne :

| Mobilité*                  |                                         |
|----------------------------|-----------------------------------------|
| Mobilité entrante          |                                         |
| Sélectionner dans la liste |                                         |
| Programme d'échange*       |                                         |
|                            |                                         |
| ERASMUS+ ENTRANT           | -fm                                     |
| AUTRES PROGRAMMES          | ET ACCORDS BILATERAUX (ISEP, CREP, PPI) |

### -Choisir le pays d'origine dans le menu déroulant :

| Mobilité*                  |
|----------------------------|
| Mobilité sortante          |
| Sélectionner dans la liste |
| Programme d'échange*       |
| ERASMUS+ SORTANT           |
| Sélectionner dans la liste |
| Pays de destination*       |
|                            |
| France   100               |
|                            |
| Afghanistan   212          |
|                            |
| Afrique du Sud   303       |
| Albanie   125              |
| Albertie   125             |

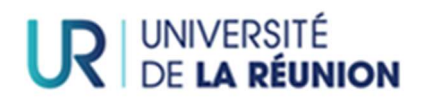

| Contril         | out  | ion Vie E     | tud   | iante et o    | de Campu | IS | Campus (CVEC)" |
|-----------------|------|---------------|-------|---------------|----------|----|----------------|
| Numéro d'a      | atte | station CVE   | с     |               |          |    |                |
| FFFF            | -    | FFFFFF        | -     | 55            | 0        |    |                |
| 4<br>caractères |      | 6 lettres     | -     | 2<br>chiffres | -        |    |                |
| Combinais       | on d | e vérificatio | on: E | ESSI          |          |    |                |

Renseignez le numéro indiqué sur l'attestation CVEC validée pour l'année universitaire d'inscription.

**Première partie du numéro** : correspond aux 4 premiers caractères alphanumériques figurant sur votre attestation CVEC.

Seconde partie du numéro : correspond aux 6 caractères alphabétiques figurant sur votre attestation.

**Troisième partie du numéro** : correspond aux 2 derniers caractères numériques figurant sur votre attestation.

La saisie est automatiquement mise en majuscule.

Après avoir complété l'ensemble des champs pour la rubrique **"Vos sélections"**, cliquez sur le bouton "CONFIRMER".

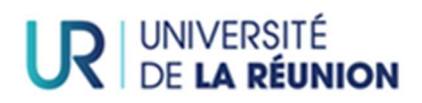

## RUBRIQUE "Pièces à fournir"

| Pièces à fournir                                                               |     |
|--------------------------------------------------------------------------------|-----|
| 000000045 - BESSIN Cyprien né(e) le 01/01/2002                                 |     |
|                                                                                |     |
| Pièces à fournir                                                               |     |
| Justificatif Bourse du Gouvernement Français                                   | • ^ |
| A ne téléverser qu'en cas de déclaration d'une Bourse du Gouvernement Français |     |
| Fichier de la pièce PARCOURIR                                                  |     |
| C TÉLÉVERSER                                                                   |     |
| Justificatif de bourse sur critères sociaux                                    | • ^ |
| A ne téléverser qu'en cas de déclaration d'une bourse sur critères sociaux.    |     |
| Fichier de la pièce PARCOURIR                                                  |     |
| C TÉLÉVERSER                                                                   |     |
| Justificatif de nationalité                                                    | • ^ |
| Pièce d'identité en cours de validité                                          |     |
| Richier de la pièce PARCOURIR                                                  |     |
| C TÉLÉVERSER                                                                   |     |

L'affichage des pièces à fournir à cette étape comporte :

:

-des pièces obligatoires pour l'ensemble des étudiants : signalées dans le libellé par une "\*" :

| Pièces à fournir                                                                                                    |   |
|----------------------------------------------------------------------------------------------------|---|
| 1 pièce d'identité en cours de validité ou passeport pour les étudiants internationaux, au<br>format PDF *                | • |
| PIECE OBLIGATOIRE : 1 pièce d'identité en cours de validité ou passeport pour les étudiants internationaux, au format PDF |   |
| Fichier de la pièce *                                                                                                    |   |
| TÉLÉVERSER                                                                                                    |   |

-des pièces obligatoires spécifiques selon votre situation : pas d' "\*" et mention de "PIÈCE OBLIGATOIRE si"

Vous devez ajouter ces pièces uniquement si vous êtes concerné(e)s par la situation indiquée.

EXEMPLE : vous êtes boursier, vous devez donc téléverser la pièce "1 notification conditionnelle (ou définitive si vous l'avez déjà reçue) de bourse du Crous de La Réunion pour l'université de La Réunion"

| 1 notification conditic<br>Réunion pour l'univer        | onnelle (ou définitive<br>rsité de La Réunion            | si vous l'avez déjà reçue) de bourse du Crous de La                                                          | • ^ |
|---------------------------------------------------------|----------------------------------------------------------|----------------------------------------------------------------------------------------------------|-----|
| PIECE OULIGATOIRE si vous<br>bourse du Crous de La Réur | avez indiqué être boursie<br>nion pour l'université de L | r : 1 notification conditionnelle (ou définitive si vous l'avez déjà reçue)<br>a Réunion 2022-2023 (2 pages) | de  |
| Fichier de la pièce                                     |                                                          |                                                                                                    |     |
| TÉLÉVERSER                                              |                                                          |                                                                                                    |     |

### Pour déposer chaque pièce vous devez cliquer sur le bouton « PARCOURIR » <u>puis</u> « TÉLÉVERSER ».

Lorsque la pièce est bien déposée, un petit point orange apparaît à droite du champ :

| Ρ | ièces à fournir                                                                                                    |   |   |
|---|----------------------------------------------------------------------------------------------------|---|---|
|   | 1 pièce d'identité en cours de validité ou passeport pour les étudiants internationaux, au<br>format PDF *<br>ፈ <sup>በ</sup> ግ | • | ~ |
|   | Baccalauréat : 1 copie du relevé de notes du baccalauréat signé avec cachet de l'établissement<br>(lycée). *                   | • | ~ |

<u>Attention, la taille maximale autorisée est de 2 Mo et seuls les formats jpg, png et pdf sont autorisés</u> (le format pdf n'est pas accepté pour la photo).

Si le format ou la taille maximale ne sont pas respectés, alors un message d'erreur sera affiché à l'utilisateur.

Si des pièces obligatoires sont manquantes il ne sera pas possible de confirmer cette étape pour passer à l'étape suivante « Vos accords ».

Un • • à côté de "Pièces à fournir" apparaîtra dans le bandeau en haut de votre écran :

| Apprenant |   |   | 0 |   | ECANDIDA         |
|-----------|---|---|---|---|------------------|
| <         | S | 2 | ~ | P | Pièces à fournir |
|           |   |   |   |   |                  |

Après avoir complété l'ensemble des champs pour la rubrique **"Vos pièces à fournir"**, cliquez sur le bouton "CONFIRMER".

## RUBRIQUE "Vos accords"

Ce champ doit être obligatoirement rempli.

Votre photo ne sera utilisée qu'à des fins strictement pédagogiques dans le cadre d'un trombinoscope.

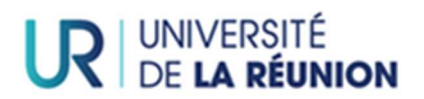

| Vos accords                                                                            |                                       |
|----------------------------------------------------------------------------------------|---------------------------------------|
| Liste des documents                                                                    |                                       |
| Photo d'identité *                                                                     | Répondu le 07/04/2023 🖍<br>J'autorise |
| Autorisez-vous l'utilisation de la photo pour un trombinoscope<br>j'autorise je refuse |                                       |

J'ai complété le champ pour la rubrique "Vos accords", je peux cliquer sur le bouton "CONFIRMER".

## **RUBRIQUE** "Paiement"

### Montant à payer

Le montant des droits d'inscription affiché fait suite aux informations déclarées lors des étapes précédentes : il est donc impératif de déclarer les informations correspondant à votre situation.

Vous devez payer vos frais d'inscription en ligne si :

- Vous n'avez déclaré aucune bourse (RUBRIQUE "Vos formations")
- Vous n'avez déclaré aucun profil spécifique (RUBRIQUE "Vos sélections" )
- Vous n'êtes pas un apprenant en alternance (RUBRIQUE "Vos formations")
- Vous n'êtes pas un apprenant en apprentissage (RUBRIQUE "Vos formations")

Vous êtes dans une des situations ci-dessus <u>mais vous ne pouvez pas payer en ligne</u> : vous devez contacter la Direction des Etudes et du Pilotage des Formations (DEPF).

### Si vous vous trouvez dans une des situations énoncée ci-dessous :

- Vous avez déclaré une bourse (RUBRIQUE "Vos formations")
- Vous avez déclaré un profil spécifique (RUBRIQUE "Vos sélections")
- Vous êtes un apprenant en alternance (RUBRIQUE "Vos formations")
- Vous êtes en <u>VAE et que vos frais d'inscriptions sont pris en charge par un organisme</u> (RUBRIQUE "Vos formations")
- Vous êtes un apprenant en apprentissage (RUBRIQUE "Vos formations")

### Le message suivant apparaîtra :

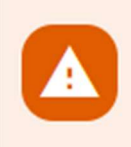

Vous avez déclaré une situation donnant droit à une exonération des frais d'inscription. Votre inscription est bien prise en compte mais vous ne pourrez pas la confirmer. Elle sera validée par le service compétent après réception et vérification des pièces justificatives

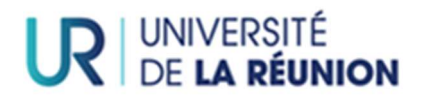

### Modes de paiement

Le paiement en ligne peut s'effectuer en 1 fois ou en 3 fois par carte bancaire.

Il sera demandé de renseigner l'information du porteur de carte comme présenté ci-dessous :

| Informations du porteur de la carte                                                                                                    |  |  |  |  |  |
|----------------------------------------------------------------------------------------------------|--|--|--|--|--|
| Dans le cadre de la nouvelle norme de sécurisation des paiements en ligne, vous devez saisir les informations relatives au porteur de la carte de paiement |  |  |  |  |  |
| NOM (TEL QU'IL FIGURE SUR LA CARTE)                                                                                                    |  |  |  |  |  |
| Le nom est obligatoire.                                                                                                    |  |  |  |  |  |
| Prénom (tel qu'il figure sur la carte)                                                                                                    |  |  |  |  |  |
| Le prénom est obligatoire.                                                                                                    |  |  |  |  |  |
| Pays                                                                                                    |  |  |  |  |  |
| Le pays est obligatoire.                                                                                                    |  |  |  |  |  |
| NUMÉRO - LIBELLÉ DE LA VOIE                                                                                                    |  |  |  |  |  |
| Le numéro et le nom de la voie sont obligatoires                                                                                                    |  |  |  |  |  |
| COMPLÉMENT D'ADRESSE                                                                                                    |  |  |  |  |  |
| Le complément d'adresse doit comporter au maximum 50 caractères                                                                                            |  |  |  |  |  |
| CODE POSTAL                                                                                                    |  |  |  |  |  |
| Le code postal est obligatoire                                                                                                    |  |  |  |  |  |
| VILLE                                                                                                    |  |  |  |  |  |
| La ville est obligatoire                                                                                                    |  |  |  |  |  |

Tous les champs sont en texte libre. Le pays de résidence du porteur de carte doit être sélectionné dans le menu déroulant. Vous pouvez taper les premières lettres du pays concerné pour faire apparaître le pays.

EXEMPLE : pour la France tapez "FRA".

Ces informations sont transmises à Paybox dans le cadre de la nouvelle norme de sécurisation des paiements en ligne.

Voir le détail : Affiche le détail des éléments de droit à régler

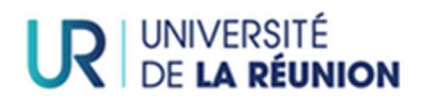

| Détail des éléments de droit à payer / à rembourser                                         |                      |  |  |  |
|---------------------------------------------------------------------------------------------|----------------------|--|--|--|
| iléments de droit                                                                           |                      |  |  |  |
| Frais de Gestion Droit plein Frais de gestion: 23.00 € Exonération Boursier sur critères so | ciaux: 0.00 €        |  |  |  |
| Droit Licence UE Droit plein licence: 113.00 € Exonération boursier sur critères sociaux: 0 | .00€                 |  |  |  |
| Service Commun de Documentation Droit plein SCD: 34.00 € Exonération bourse sur crit        | ères sociaux: 0.00 € |  |  |  |
| fotal: 0.00 €                                                                               |                      |  |  |  |
|                                                                                             |                      |  |  |  |
|                                                                                             |                      |  |  |  |
|                                                                                             |                      |  |  |  |
|                                                                                             |                      |  |  |  |

### Confirmation de mon inscription :

A la dernière **RUBRIQUE "Paiement"**, le bouton "confirmer" n'est pas actif si vous êtes dans une des situations suivantes :

-<u>Situation 1</u>: j'ai déclaré une situation particulière à la **RUBRIQUE "Vos sélections"**: l'administration doit vérifier mon dossier

-<u>Situation 2</u> : j'ai déclaré que je suis boursier à la **RUBRIQUE "Vos formations"**: l'administration doit vérifier mon dossier

-<u>Situation 3</u> : j'ai déclaré que je suis un alternant ou un apprenti à la **RUBRIQUE "Vos formations"** : l'administration doit vérifier mon dossier

-<u>Situation 4</u> : je n'ai pas complété toutes les données de mon dossier et une pastille rouge apparaît au niveau de la barre de progression sur une ou plusieurs rubriques.

Si le message suivant apparaît, vous devez vérifier et corriger si besoin les informations complétées à la rubrique **"Vos formations"** (le régime d'inscription) et à la rubrique **"Vos sélections**" (pas de situation particulière à déclarer sauf si vous êtes <u>étudiant étranger</u> ou un étudiant d<u>'IFMK, IRTS,</u> <u>IFSI, IFE</u> ou fonctionnaire stagiaire Mayotte). Puis retourner à la rubrique **"Paiement"**.

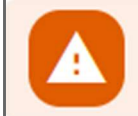

Une erreur s'est produite dans le calcul de vos droits d'inscription. Veuillez contacter le service de scolarité afin qu'il vérifie votre dossier.

Si la fenêtre d'erreur apparaît toujours, vous devez contacter la Direction des Etudes et du Pllotage des Formations (DEPF) :

Finalisation de votre inscription :

Lorsque votre inscription aura été validée par l'administration, vous recevrez par mails les modalités de connexion aux services numériques universitaires ainsi que les informations relatives à votre carte multiservices.

Votre certificat de scolarité et votre attestation de paiement seront disponibles sur MonDossierWeb Pégase.

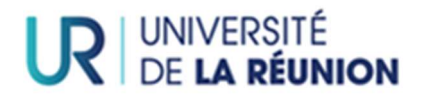

### **\*ASTUCES\***

Un fil d'Ariane indique en haut de la page où se situe l'utilisateur parmi les étapes de l'inscription administrative.

| ŶÉGASE | MINU |    |    |    |   | 0  | RCOURSUP_C78542JIPFR |
|--------|------|----|----|----|---|----|----------------------|
| Accuel | Ŷ    | .0 | 20 | ,0 | P | ,0 | .0                   |
|        |      |    |    |    |   |    |                      |

Le pictogramme marquant chaque étape sur le fil d'ariane peut prendre plusieurs aspects selon le statut de l'étape :

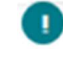

L'utilisateur n'a pas encore accédé à la rubrique

La rubrique est complétée sans erreur et sans zone obligatoire non renseignée.

Le nombre d'erreurs sur une rubrique est indiqué par une pastille rouge au niveau de la barre de progression

Dès lors que la rubrique « Vos formations » a été complétée, les 3 rubriques suivantes, « Vous connaître », «Vous contacter » et « Votre parcours » sont accessibles directement via le fil d'Ariane.

### Zones obligatoires

Toute zone de saisie obligatoire est caractérisée par une couleur rouge, un libellé de couleur rouge et un astérisque à la fin de son libellé, rouge également.

Sous la zone de saisie, un texte rouge indique le caractère obligatoire de la zone.

| Année universitaire *                  |  |
|----------------------------------------|--|
| L'année universitaire est obligatoire. |  |

Dans le cas d'une zone de bouton radio, un libellé en rouge suivant la zone indique le caractère obligatoire du contrôle

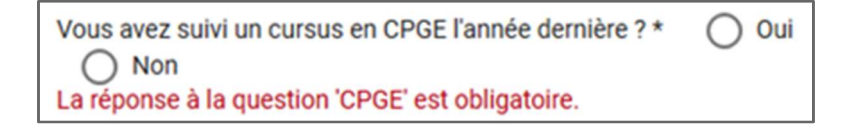

Format précis attendu dans une zone de saisie

Dans le cas où un format précis est attendu pour une zone de saisie, cette information est indiquée sous la zone de saisie :

| Année universitaire *                  |  |
|----------------------------------------|--|
| 10                                     |  |
| Saisir l'année de début au format AAAA |  |